## Steam Guard aktivieren – so geht's

Wo Sie den Steam Guard aktivieren können, zeigen wir Ihnen in diesem Praxistipp. Der Steam Guard ist eine zusätzliche Sicherheitsstufe für Ihren Account. Damit müssen Sie bei jedem Zugriff von einem neuen Computer einen Code eingeben, der an Ihre Mail-Adresse geschickt wurde.

## Steam Guard aktivieren

| Exstellargen                                                                                               |                                                                                                    |                                                      | - *                     | Ascourt Sicherheitneiseleitungen X                                                                                                    |           |
|----------------------------------------------------------------------------------------------------|----------------------------------------------------------------------------------------------------|------------------------------------------------------|-------------------------|----------------------------------------------------------------------------------------------------|-----------|
| Account<br>Freande<br>Famile<br>Im Spiel<br>In-Home-Streaming<br>Obertlache<br>Downloads<br>Cloud<br>Voice | Accordmann: Information<br>P. Mark Adverse: Area terrer Opposphered anne<br>McC. Italian: P. Hold annexed Manael<br>Excloribationalistic: Information Characteristic<br>Information Courses and Courses and Courses,<br>Made Adverse Courses and Accord.<br>Incorrect-a annex Adverse and Accord. |                                                      | Accosetteluitu.encosate | Biocen-Accound wind rein darch Scholen Chandl genotikätt, windarch weinheiten wind, dara win ih die falschen Flandl genoti  Biocen Scholen Scholen Scholen Scholen Scholen  Scholen Scholen Scholen Scholen Scholen  Scholen Scholen Scholen Scholen  Scholen Scholen Scholen  Scholen Scholen Scholen  Scholen Scholen  Scholen Scholen  Scholen Scholen  Scholen  Sch |           |
|                                                                                                    |                                                                                                    | Kaise Initration<br>(1 Britch verlagsar)<br>Addigent |                         |                                                                                                    |           |
|                                                                                                    | Dieser Ophien wich im offenfliche Comparies expellithen.<br>Exactituet Sin, dann den Office-Ricclas desktivitet.                                                                                                    |                                                      |                         | MUTTER > ASSESSION                                                                                                    |           |
|                                                                                                    |                                                                                                    | 285                                                  | AborticHEH              | Steam Guard a                                                                                                    | aktiviere |

- Klicken Sie in der oberen linken Ecke auf "Steam". In dem folgenden Drop-Down-Menü wählen Sie "Einstellungen".
- Unter "Account" müssen Sie nun auf "Steam Guard-Accountsicherheit verwalten..." klicken.
- Jetzt müssen Sie nur noch "Meinen Account durch Steam Guard schützen" auswählen.
- Wenn Sie sich auf einem neuen Computer anmelden, müssen Sie ab sofort zusätzlich einen Verifizierungscode angeben, der an Ihre E-Mail-Adresse geschickt wird.